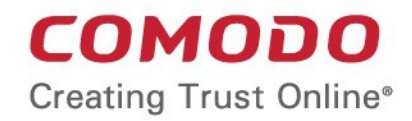

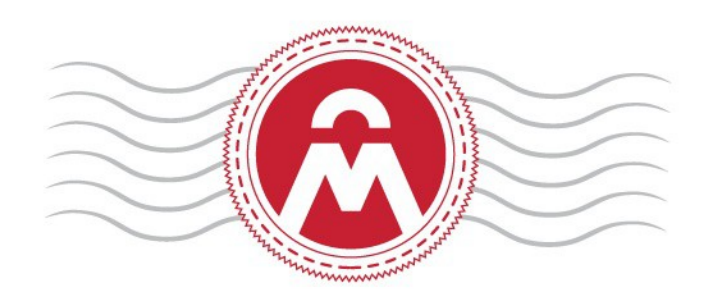

# Comodo Certificate Manage

Software Version 5.6

**Overview of Custom Fields** 

Comodo CA Limited, 3rd Floor, 26 Office Village, Exchange Quay, Trafford Road, Salford, Greater Manchester M5 3EQ, United Kingdom.

# 1 Introduction

An SSL or a Client certificate has standard fields that contain information about the owner, domain, organization, department, address and so on. Some businesses may wish track additional information such as 'Employee Code' or 'Telephone Number'. Comodo **Certificate Manager** offers businesses the flexibility to track any information associated with the certificate by specifying custom fields that certificate requesters can fill in.

The Master Registration Authority Officer (MRAO) administrator can add additional fields to enrollment forms for both **SSL** and Client certificates. They can also specify whether the new fields should be mandatory or optional.

In brief:

- Custom fields are not enabled by default. If you require the custom fields feature, please contact your account manager.
- Once enabled, custom fields can be configured by clicking Settings > Certificates > Custom Fields
- MRAO administrators can configure the name of the field, the certificate type to which it should apply (SSL
  or client certificates), whether or not the field should be mandatory and whether or not the custom field
  should be active.
- Custom fields can be edited at any time. Deactivating a custom field will remove it from the enrollment forms but all associated data will be retained. However, deleting a field will delete all data associated with the field.
- Once added, the custom fields will appear on the enrollment forms for your certificates.

The remainder of this document explains in more detail how an MRAO can manage custom fields for their organization. It is divided into the following sections:

- Managing Custom Certificate Fields
  - Adding a New Custom Field
  - Editing a Custom Field
  - Removing an Existing Custom Field

# 2 Managing Custom Certificate Fields

Custom fields for certificates can be configured by an MRAO administrator after logging into the CCM interface.

#### Prerequisites

• You have requested your Comodo account manager to add the custom fields feature to your account. Custom fields are not enabled by default and must be requested.

#### To access the Custom Fields interface

- Click 'Settings' > 'Certificates'
- Click 'Custom Fields' as shown:

COMODO Creating Trust Online\*

| 🕜 Dashboard          | Certificates     | Discovery    | C Reports        | 🥵 Admins        | ili Se       | ttings 📳        | About |
|----------------------|------------------|--------------|------------------|-----------------|--------------|-----------------|-------|
| Organizations Doma   | ns Notifications | Encryption A | ccess Control Pr | ivate Key Store | Email Templa | ate Certificate | 5     |
| SSL Types Client Cer | t Types Custom   | Fields       |                  |                 |              |                 |       |
| + Add                |                  |              |                  |                 |              |                 |       |
| NAME                 |                  | CEF          | RTIFICATE TYPE   | MANDATORY       | ACTIVE       |                 |       |
| ⊚ Fax                |                  | SSL          |                  | J               | 1            |                 |       |
| Telephone            |                  | 881          |                  |                 |              |                 |       |
| C                    |                  | 002          |                  |                 | <u>v</u>     |                 |       |

| 'Custom Fields' – Descriptions of Columns                                                       |         |                                                                                                    |  |  |  |
|-------------------------------------------------------------------------------------------------|---------|----------------------------------------------------------------------------------------------------|--|--|--|
| Column Name                                                                                     |         | Description                                                                                                    |  |  |  |
| Name                                                                                            |         | Name of the custom field.                                                                                                    |  |  |  |
| Certificate Type                                                                                |         | The type of the certificate to which the custom field is applicable. Can be either 'SSL' or 'Client Cert'.                                                                                                    |  |  |  |
| Mandatory                                                                                       |         | Allows administrators to toggle between mandatory and optional states. If a field is made mandatory then the form cannot be submitted without completing the field. Mandatory fields will be marked with an asterisk* on the form. |  |  |  |
| Active                                                                                          |         | Toggle the custom field between active and inactive states. If a field is made inactive, it will be hidden in the future application forms. However, existing data for this field will be retained in the database.                |  |  |  |
| Control Buttons                                                                                 | Add     | Allows the administrator to add a new custom field.                                                                                                    |  |  |  |
|                                                                                                 | Refresh | Updates the currently displayed list of custom fields.                                                                                                    |  |  |  |
| Custom Field                                                                                    | Edit    | Allows the administrator to edit the parameters of a particular custom field.                                                                                                    |  |  |  |
| Note: Control<br>buttons will<br>appear only<br>after selecting a<br>particular<br>custom field | Delete  | Deletes the custom field. Unlike deactivation, deleting a field will also delete all data associated with this field.                                                                                                    |  |  |  |

### 2.1 Adding a New Custom Field

An MRAO administrator can add custom fields for both SSL and Client certificate types. The new fields will be displayed in the self-enrollment and built-in application forms of the chosen certificate type.

#### To add a new custom field

- Click 'Settings' > 'Certificates' > 'Custom Fields' to open the Custom Fields interface.
- Click the 'Add' button at the top of the interface. The 'Add Custom' Field dialog will appear.

COMODO Creating Trust Online\*

| 🕢 Dashboar     | rd 👰           | Certificates      | 👳 Discove   | ery C       | Reports  | Admins           |           |
|----------------|----------------|-------------------|-------------|-------------|----------|------------------|-----------|
| Organizations  | Domains        | Notifications     | Encryption  | Access Co   | ontrol P | rivate Key Store | Email Tea |
| SSL Types      | Client Cert Ty | Custom            | Fields      |             |          |                  |           |
| <b>₽</b> (+, A | dd             |                   |             |             |          |                  |           |
| NAME           |                |                   |             | CERTIFICATE | ТҮРЕ     | MANDATORY        |           |
| Fax            | $\mathbf{N}$   |                   | 5           | SSL         |          |                  |           |
| Telephone      |                |                   | 5           | SSL         |          |                  |           |
|                | Add Cus        | tom Field         |             |             |          |                  | ×         |
|                |                | Name*             | Employee ID | )           |          |                  |           |
|                |                | Certificate Type* | Client cert |             |          | -                |           |
| Mandatory 📝    |                |                   |             |             |          |                  |           |
|                |                | Active            |             |             |          |                  |           |
|                |                |                   | ок          | Cancel      |          |                  |           |

| Add Custom Field - Table of Parameters |                      |                                                                                                    |  |  |
|----------------------------------------|----------------------|----------------------------------------------------------------------------------------------------|--|--|
| Field Name                             | Values               | Description                                                                                                    |  |  |
| Name                                   | String (required)    | The name of the field to be added. (Max 256 characters). This will be the label of the field that is seen on the enrollment form. |  |  |
| Certificate Type                       | Drop-down (required) | Enables the administrator select the certificate type to which the new field is to be applied                                     |  |  |
| Mandatory                              | Check-box            | Enables the administrator to specify whether the field is mandatory or optional.                                                  |  |  |
| Active                                 | Check-box            | Enables the administrator to specify whether the field is to be active or inactive.                                               |  |  |

After completing the 'Add Custom Field' dialog, click 'OK'. If you selected 'Active', the new field will be added to the application forms for the certificate type selected.

The total number of custom fields that you can add is specified by your Comodo account manager. If you reach the maximum permitted, the 'Add' button will not be displayed in the interface. Please contact your Comodo Account Manager, if you wish to have more fields added to your account.

Once a custom field is added, the field appears in both the self-enrollment form and the built-in application form for the selected certificate type. As an example, the 'Built-in' and 'Self-enrollment' application forms for an SSL certificate are shown below. Both examples show two custom fields - 'Fax Number' and 'Telephone'.

COMODO Creating Trust Online\*

|                                                                                                    | Built-in Enrollment Form                                                                                                    |                                     | Self-Enrollment Form                                                                                                    |
|----------------------------------------------------------------------------------------------------|----------------------------------------------------------------------------------------------------|-------------------------------------|----------------------------------------------------------------------------------------------------|
| Request New SSL Certi                                                                                                    | ificate ×                                                                                                    | СОМОДО                              |                                                                                                    |
| *-required fields                                                                                                    |                                                                                                    | Certificate Manager                 |                                                                                                    |
| Organization*                                                                                                    | Okakayanibud 🔹 🥡 🔁 Refresh                                                                                                    | SSL Enrollment                      |                                                                                                    |
| Department*                                                                                                    | ANY                                                                                                    | Access Code: *                      | •••••                                                                                                    |
|                                                                                                    | Click here to edit address details                                                                                                    | Email: *                            | admin@coradithers.com                                                                                                    |
| Certificate Type*                                                                                                    | Instant SSL                                                                                                    |                                     | Oliek bere te edit eddeses details                                                                                                    |
| Centricate Ferm*                                                                                                    |                                                                                                    | Certificate Type: *                 | Instant SSL                                                                                                    |
|                                                                                                    | C S P                                                                                                    | Certificate Term: *                 | 1 year 💌                                                                                                    |
|                                                                                                    |                                                                                                    | Server Software: *                  | AOL                                                                                                    |
| CSR*                                                                                                    | Provide CSR      Autogenerate CSR and Manage Private Key                                                                                                    |                                     |                                                                                                    |
|                                                                                                    |                                                                                                    | CSR: *                              |                                                                                                    |
|                                                                                                    |                                                                                                    |                                     |                                                                                                    |
| Max CSR size is 32K                                                                                                    | Get CN from CSR Upload CSR                                                                                                    | Common Name: 1                      | GET CN FROM CSR UPLOAD CSR Max CSR size is 32K                                                                                                    |
|                                                                                                    | Certificate Parameters                                                                                                    | Common Name.                        | Please provide a Self Enrollment Passphrase. A passphrase is necessary for certificate                                                                                                    |
| Common Name*                                                                                                    |                                                                                                    | Self Enrollment Passphrase:         | revocation and renewal.                                                                                                    |
| Requester                                                                                                    | John Smith                                                                                                    | Re-type Self Enrollment Passphrase: |                                                                                                    |
| Comments                                                                                                    |                                                                                                    |                                     |                                                                                                    |
|                                                                                                    |                                                                                                    | Comments:                           |                                                                                                    |
| Telephone                                                                                                    |                                                                                                    |                                     |                                                                                                    |
| Fax*                                                                                                    |                                                                                                    | Fax: *                              |                                                                                                    |
| 1 Comodo ePKI Certificate M                                                                                                    | lanager Agreement – EV Enabled THIS AGREEMENT CONTAINS A                                                                                                    | Telephone:                          |                                                                                                    |
| BINDING ARBITRATION CLA<br>ACCEPTING THE TERMS AN<br>CONDITIONS CAREFULLY E<br>CERTIFICATE MANAGER AC<br>APPLYING FOR, ACCESSING<br>OR ACCESSING CERTIFICA<br>ACCEPT' BELOW, YOU ACK | USE PLEASE READ THE AGREEMENT CAREFULLY BEFORE<br>ID CONDITIONS IMPORTANT—PLEASE READ THESE TERMS AND<br>BEFORE APPLYING FOR, ACCEPTING, OR USING YOUR COMODO EFKI<br>COUNT OR THE CERTIFICATE MANAGER SOFTWARE. BY USING,<br>3, OR PURCHASING A CERTIFICATE MANAGER ACOUNT OR USING<br>TE MANAGER OR BY ACCEPTING THIS ATTERMENT BY CUCKING ON 1<br>NOWLEDGE THAT YOU HAVE READ THIS LICENSE AGREEMENT AND * |                                     | Comado ePKI Certificate Manager Agreement - EV Enabled     THIS AGREEMENT CONTAINS A BINDING ARBITRATION CLAUSE. PLEASE     READ THE     AGREEMENT CAREFULLY BEFORE ACCEPTING THE TERMS AND     CONDITIONS.     UNDERSTING SECOND SECOND SECOND SECOND                                                                    |
| Print I agree.* Scroll to bottom of                                                                                                    | of the agreement to activate check box.                                                                                                    | Subscriber Agreement                | IMPORTANT—PLEASE READ THESE TERMS AND CONDITIONS<br>CAREFULTS DEFORE APPLYING<br>FOR, ACCEPTING, OR USING YOUR COMODO EPKI CERTIFICATE<br>MANAGER ACCOUNT OR THE<br>CERTIFICATE MANAGER SOFTWARE. BY USING, APPLYING FOR,                                                                                                 |
|                                                                                                    | OK Cancel                                                                                                    |                                     | ACCESSING, OR<br>PURCHASING A CERTIFICATE MANAGER ACCOUNT OR USING OR<br>ACCESSING CERTIFICATE<br>MANAGER OR BY ACCEPTING THIS AGREEMENT BY CLICKING ON 'I<br>ACCEPT BELOW, YOU<br>ACCEPT BELOW, YOU<br>ACCOUNT AND A CONTRACT AND A CONTRACT AND<br>THAT YOU<br>UNDERSTAND IT, THAT YOU AGREE TO AND ACCEPT THE TERMS AS |
|                                                                                                    |                                                                                                    |                                     | PRINT I Agree.* Scroll to bottom of the agreement to activate check box.                                                                                                    |
|                                                                                                    |                                                                                                    |                                     | ENROLL RESET                                                                                                    |

**Note**: The custom fields will be available in the Built-in and Self Enrollment forms but will not be available for enrollment of certificates through the Web API.

### 2.2 Editing an Existing Custom Field

- Click 'Settings' > 'Certificates' > 'Custom Fields' to open the Custom Fields interface.
- · Select the field and click the 'Edit' button located at the top of the interface

The 'Edit Custom' Field dialog will appear.

🕗 Dashboard Certificates (B) Reports Discovery Organizations Domains Notifications Encryption Access Control Private Key Store SSL Types Client Cert Types Ad Delete Edit NAME **CERTIFICATE TYPE** MANDATORY Fax SSL SSI elephone Employee ID Client cert × Edit Custom Field Employee ID Name • Client cert Certificate Type\* Mandatory 📝 Active 🔽 Cancel

The Edit Custom Field dialog will appear. The dialog is similar to Add Custom Field dialog.

### 2.3 Removing an Existing Custom Field

If an existing custom field is no longer required on an enrollment form, it can be removed in two ways:

- Disabling the field
- Deleting the field

In general, we recommend disabling rather than deleting a custom field. That way, all associated data will be retained and you can always re-insert the field at a later date if required. If you find that you can no longer add new custom fields, it is because you have reached the maximum number of fields permitted for your account. However, this is easily overcome by contacting your Comodo account manager and requesting more fields are added to your account.

#### **Disabling the field**

MRAO Administrators can deselect the 'Active' box to disable a field. If a field is made inactive, it will not be displayed in future application forms but the existing data relevant to the field will be retained in the database. The administrator cannot add a new custom field to replace the inactive field if the maximum number of fields has been reached. Disabling a field allows administrators to re-insert the field at a later date.

#### To disable a field

- Open the Edit Custom Field dialog
- Deselect the 'Active' check box and click 'OK'.

сомодо

#### **Deleting the field**

MRAO Administrators can delete a field if it is not going to be used in future. All previously stored data associated to the deleted field will be removed from the database. If a field is deleted, administrators can replace it with a new custom field.

#### To delete a field

- Click 'Settings' > 'Certificates' > 'Custom Fields' to open the Custom Fields interface.
- · Select the field and click the 'Delete' button located at the top of the interface

| 🕢 Dashboard           | Certificates            | 🗟 Discovery 🕑               | Reports 🤼 Admins                        |                   |
|-----------------------|-------------------------|-----------------------------|-----------------------------------------|-------------------|
| Organizations Domain  | ns Notifications        | Encryption Access Cor       | ntrol Private Key Store                 | Email Template    |
| SSL Types Client Cert | Types Custom Fiel       | ds                          |                                         |                   |
| Add Ed                | it Delete               |                             |                                         |                   |
| NAME                  |                         | CERTIFICATE                 | TYPE MANDATORY                          | ACTIVE            |
| ◎ Fax                 |                         | SSL                         |                                         |                   |
| Telephone             |                         | SSL                         |                                         |                   |
| Employee ID           |                         | Client cert                 |                                         |                   |
|                       |                         |                             |                                         |                   |
| Cle                   | ar data                 |                             |                                         | ×                 |
|                       | ? All data of this fiel | d will be permanently delet | ed from certificates. Do you v<br>ancel | vant to continue? |

Click 'OK' to confirm.

The field will be removed.

## About Comodo

The Comodo organization is a global innovator and developer of cyber security solutions, founded on the belief that every single digital transaction deserves and requires a unique layer of trust and security. Building on its deep history in SSL certificates, antivirus and endpoint security leadership, and true containment technology, individuals and enterprises rely on Comodo's proven solutions to authenticate, validate and secure their most critical information.

With data protection covering endpoint, network and mobile security, plus identity and access management, Comodo's proprietary technologies help solve the malware and cyber-attack challenges of today. Securing online transactions for thousands of businesses, and with more than 85 million desktop security software installations, Comodo is Creating Trust Online®. With United States headquarters in Clifton, New Jersey, the Comodo organization has offices in China, India, the Philippines, Romania, Turkey, Ukraine and the United Kingdom.

| Comodo CA                                                   | Comodo Security Solutions                                      |  |  |
|-------------------------------------------------------------|----------------------------------------------------------------|--|--|
| 3rd Floor, 26 Office Village, Exchange Quay, Trafford Road, | 1255 Broad Street<br>Clifton, NJ 07013                         |  |  |
| Salford, Greater Manchester M5 3EQ,                         | United States.                                                 |  |  |
| United Kingdom.<br>Tel : +44 (0) 161 874 7070               | Tel : +1 888 256 2608                                          |  |  |
| Fax : +44 (0) 161 877 1767                                  | Fax : +1 703 637 9361<br>Email: EnterpriseSolutions@Comodo.com |  |  |
| Email: EnterpriseSolutions@Comodo.com                       | _                                                              |  |  |

For additional information on Comodo - visit http://www.comodo.com/